# EC0016A

| Date    | Expiration | Release | Page |
|---------|------------|---------|------|
| 07.2017 | N/A        | 1       | 1(9) |

13 LITER ENGINE, INDUCEMENT ALGORITHM

### Prevost and Volvo vehicles

#### REVISION : A THIS BULLETIN SUPERSEDES PREVIOUS VERSION.

08-30-2017 Campaign completion label relocated to front junction box.

#### DESCRIPTION

On the vehicles affected by this bulletin, software updates are available for the Engine Control Module (ECM) for certain Prevost and Volvo vehicles equipped with a 2015 model year D13 engine. The software update is to address an emission-related defect involving the inducement algorithm of the Selective Catalytic Reduction (SCR) System. The defect does not result in an emissions impact during normal operation. The issue has no impact on fuel economy, driveability, performance, or safety.

Please contact your nearest Prevost Service Center or Prevost service manager and schedule an appointment to have the required repairs applied.

### MODEL YEAR(S) AND VEHICLES INVOLVED

| NOTICE TO SERVICE CENTERS<br>Verify vehicle eligibility by checking warranty bulletin status with <b>SAP</b> or via <b>ONLINE WARRANTY</b><br><b>SYSTEM</b> available on Service / Warranty tab of Prevost website.                                                                                |                                                                                        |  |  |  |
|----------------------------------------------------------------------------------------------------|----------------------------------------------------------------------------------------|--|--|--|
| Model                                                                                                    | VIN                                                                                    |  |  |  |
| H3-41, H3-45 coaches<br>Model Year : 2015 - 2016                                                                                                    | From 2PCH33494 <u>F</u> C71 <u>2923</u> up to 2PCH33491 <u>G</u> C71 <u>3366</u> incl. |  |  |  |
| H3-45 VIP motorhomes<br>Model Year : 2015 - 2016                                                                                                    | From 2PCVS3498 <u>F</u> C71 <u>2929</u> up to 2PCVS3496 <u>G</u> C71 <u>3367</u> incl. |  |  |  |
| X3-45 coaches                                                                                                    | From 2PCG33492 <u>F</u> C73 <u>5872</u> up to 2PCG3349X <u>G</u> C73 <u>6088</u> incl. |  |  |  |
| Model Year : 2015 - 2016                                                                                                    | From 4RKG33493 <u>F</u> 973 <u>7030</u> up to 4RKG33490 <u>G</u> 973 <u>7309</u> incl. |  |  |  |
| X3-45 VIP motorhomes<br>Model Year : 2015 - 2017                                                                                                    | From 2PCBS3491 <u>F</u> C73 <u>5892</u> up to 2PCBS3495 <u>H</u> C73 <u>6093</u> incl. |  |  |  |
| X3-45 VIP commercial use<br>Model Year : 2015 - 2016                                                                                                    | From 2PCCS3496 <u>F</u> C73 <u>5875</u> up to 2PCCS3498 <u>G</u> C73 <u>6091</u> incl. |  |  |  |
| 9700 Volvo coaches<br>Model Year : 2015 - 2016                                                                                                    | From 3CET2V221 <u>F</u> 5 <u>171371</u> up to 3CET2V42X <u>G</u> 5 <u>176275</u> incl. |  |  |  |
| This bulletin does not necessarily apply to all the above-mentioned vehicles, some vehicles may have been modified before delivery. The owners of the vehicles affected by this bulletin will be advised by a letter indicating the Vehicle Identification Number (VIN) of each vehicle concerned. |                                                                                        |  |  |  |

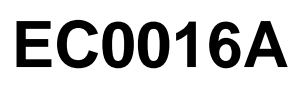

| Date    | Expiration | Release | Page |
|---------|------------|---------|------|
| 07.2017 | N/A        | 1       | 2(9) |

#### MATERIAL NEEDED

Order the following parts:

| Part No. | Description                               | Qty |
|----------|-------------------------------------------|-----|
| 85152363 | Emissions Recall Completion Sticker (All) | 1   |

### **TOOLS NEEDED**

| Description                                       | Qty |
|---------------------------------------------------|-----|
| Premium Tech Tool (PTT) version 2.05.23 or higher | 1   |
| Vocom Diagnostic Connector 88890304               | 1   |
| Communication Interface 88890300                  | 1   |

#### NOTE

- Using other interfaces may affect programming speed.
- Check Premium Tech Tool version by clicking on Help tab and then click on "About Tech Tool".

### PROCEDURE

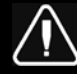

### DANGER

Prior to working on the vehicle, park vehicle safely, apply parking brake and set the ignition switch to the ON position with the engine not running.

Do not attempt to repair or service this vehicle without having sufficient training, the correct service literature and the proper tools. Failure to follow this could make the vehicle unsafe and lead to serious personal injury or death.

### **Software Update Procedure**

## EC0016A

| Date    | Expiration | Release | Page |
|---------|------------|---------|------|
| 07.2017 | N/A        | 1       | 3(9) |

07.2017 N/A 1

You must read and understand the precautions and guidelines in Impact; Service Information, group 20, "General Safety Practices, Engines" before performing this procedure. If you are not properly trained and certified in this procedure, ask your supervisor for training before you perform it.

- 1. Verify service program eligibility by checking service program status in VDA.
- 2. Connect Premium Tech Tool (PTT) to the vehicle diagnostic connector using the 16 pin OBD cable 88890304 and Communication Interface 88890300. Connect the PC to a functional LAN or modem connection and a 120 Volt AC source.
- 3. Turn the ignition switch "ON".
- 4. Log in to PTT and Identify Vehicle is displayed.
- 5. Once the vehicle has been identified, enter the Work Order Number information, then click Start Work.

| Vork Order Number  |                         |                                     |       |
|--------------------|-------------------------|-------------------------------------|-------|
| Enter a work order | number or select a rece | ently used work order number in the | list. |
| Enter work order   | number:                 |                                     |       |
| Work Order No.     | Used Work order:        |                                     |       |
| Enter Notes:       |                         |                                     |       |
|                    |                         |                                     |       |
|                    |                         | Л                                   |       |
|                    |                         | 13                                  |       |
|                    |                         | Start Work Cancel                   |       |

6. From the Main Menu, select Program and then Program Electronic Control Unit 1700-08-03-39. Then click Start.

# EC0016A

|             |                          |                   | D    | late         | Expiration | Re     | elease | Page |
|-------------|--------------------------|-------------------|------|--------------|------------|--------|--------|------|
|             |                          |                   | 07.2 | 017          | N/A        |        | 1      | 4(9  |
| C Tech Tool |                          |                   |      |              |            |        |        |      |
| Tech Tool   | Links Help               |                   |      |              |            |        |        |      |
| Product     | Product History          | Diagnose          | Test | Calibrate    | Program    | Impact |        |      |
| Progr       | am                       |                   |      |              |            |        |        |      |
| Select a    | n operation and click St | art               |      |              |            |        |        |      |
| 1700-       | 08-03-39 Program Elec    | tronic Control Ur | iit  | $\sim$       |            |        |        |      |
| 1700-       | 22-03-03 Parameter, pr   | ogramming         |      | >            |            |        |        |      |
| 1700-       | 22-03-28 Accessory Kit   |                   | 1    | 11           |            |        |        |      |
| 1700-       | 22-03-12 Replace Elect   | ronic Control Un  | it   | $\mathbf{N}$ |            |        |        |      |
| 1700-       | 22-03-13 Program with    | Stored Software   |      |              |            |        |        |      |
| 1700-       | 08-03-40 Handle Comp     | onent             |      |              |            |        |        |      |
| 2841-       | 22-03-04 Create Engine   | Label             |      |              |            |        |        |      |
| 3810-       | 22-03-10 Change Lang     | uage              |      |              |            |        |        |      |
|             |                          |                   |      |              |            |        |        |      |

7. Select EMS.

| Tech Tool    | Links Help              |          |      |           |         |
|--------------|-------------------------|----------|------|-----------|---------|
| Product      | Product History         | Diagnose | Test | Calibrate | Program |
| Select an I  | Electronic Control Unit |          |      |           |         |
| Control Uni  | t .                     |          |      |           |         |
| nformation   | display (MID 140)       |          |      |           |         |
| /ehicle ECU  | J (MID 144)             |          |      |           |         |
| Radio (MID : | 206)                    |          |      |           |         |
| Gear Select  | or ECU (MID 223)        |          |      |           |         |
| Aftertreatme | ent Control Module (AC  | M)       |      |           |         |
| Engine Con   | trol Module (EMS)       |          |      |           |         |
|              |                         | 7        |      |           |         |

8. Select Program to update the **EMS** with the latest software.

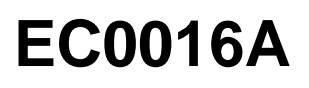

|                               | Date                               | Expiration                 | Release | Page |
|-------------------------------|------------------------------------|----------------------------|---------|------|
|                               | 07.2017                            | N/A                        | 1       | 5(9) |
| Programming                   | options                            |                            |         |      |
| Update control Reload control | unit with lates<br>unit with exist | t software<br>ing software |         |      |

9. Certain conditions must be met to continue with programming: battery voltage above 10v, parking brake applied, and ignition key in ON position with engine not running. When all conditions have been met, click Continue to proceed with programming.

| 1[  | > 10 V                       | 12.7 V            | $\bigcirc$             |
|-----|------------------------------|-------------------|------------------------|
| 2 🕷 | P) =(P)=                     | <b>=(P)</b> =     |                        |
| 3   | n (rpm) = 0 rpm              | 0 rpm             | $\checkmark$           |
|     |                              |                   |                        |
| 17  | 00-08-03-39 Progra           | am control        | unit - Update software |
| Au  | tomatically checked          | conditions        |                        |
| 1   | Battery voltage above 10 V   |                   |                        |
| 2   | Parking brake applied        |                   |                        |
| 3   | Ignition key in ON position. | Engine not runnii | ng                     |

10. Select "I accept" to agree to the terms and press continue to proceed. **Note:** In the United States and Canada, the programing is NOT chargeable. An invoice will not be generated.

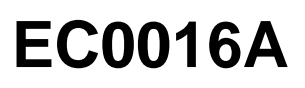

|                                                                                  | Date                       | Expiration                  | Release | Page |
|----------------------------------------------------------------------------------|----------------------------|-----------------------------|---------|------|
|                                                                                  | 07.2017                    | N/A                         | 1       | 6(9) |
| 1700-08-03-39 Program control                                                    | unit - Update so           | ftware                      |         |      |
| The following control units will be programmed                                   |                            |                             |         |      |
| Engine Control Module (EMS)                                                      |                            |                             |         |      |
| Chargeable programming                                                           |                            |                             |         |      |
| The software you are about to program is charge<br>an invoice will be generated. | able. If programming is pe | rformed using the software, |         |      |
| Programming will be charged once even if multip                                  | le retries are needed.     |                             |         |      |
| The software has commercial part number                                          |                            |                             |         |      |
| 85136079 : Engine Control Module                                                 |                            |                             |         |      |
| The number can be used for price lookup in your                                  | local system and will be s | pecified on the invoice.    |         |      |
| lacept                                                                           |                            |                             |         |      |
| Select I accept to agree to the terms Press Contin                               | nue to proceed             |                             |         |      |

11. If the software is already updated, this screen opens. Select Yes to reload existing software.

|                                                                     |                        |                          |                       | 1700-03-03-39 Program Electronic Control Unit - Update software                     |
|---------------------------------------------------------------------|------------------------|--------------------------|-----------------------|-------------------------------------------------------------------------------------|
| Programming Staps<br>Reading out tanalerable parameters from celect | led Electronic Control | í Unite                  |                       | The following Electronic Carbol Units will be programmed<br>Venical etc. (page 444) |
|                                                                     | Confirmatio            | on                       |                       | ×                                                                                   |
| Febieving software part sumbers                                     | -                      |                          |                       |                                                                                     |
| Contrading entrates from cost at systems                            | 2 ·                    | Reload so<br>There are n | oftware<br>o software | updates for the selected Electronic Control                                         |
| Topling programming speed                                           |                        |                          |                       |                                                                                     |
| Programming Electronic Control Units                                |                        | Do you wan               | t to refoad t         | he existing software?                                                               |
| Programming completed                                               |                        |                          |                       | Yes No                                                                              |
|                                                                     |                        |                          |                       |                                                                                     |
|                                                                     |                        |                          |                       | 41                                                                                  |
|                                                                     |                        |                          |                       | Ownitrue - Cance                                                                    |

12. When the programing is complete, clear any diagnostic trouble codes (DTC) and Finish Work.

### NOTE

Use a campaign completion label (85152363) to signify that the campaign has been completed, use a permanent type marker to write the recall number, the completion date (*MM/DD/YYYY*) and dealer code on the label. The label is to be applied to the <u>inside of the Front Junction Box door</u> of all Prevost and Volvo 9700 vehicles as shown in the illustrations.

# EC0016A

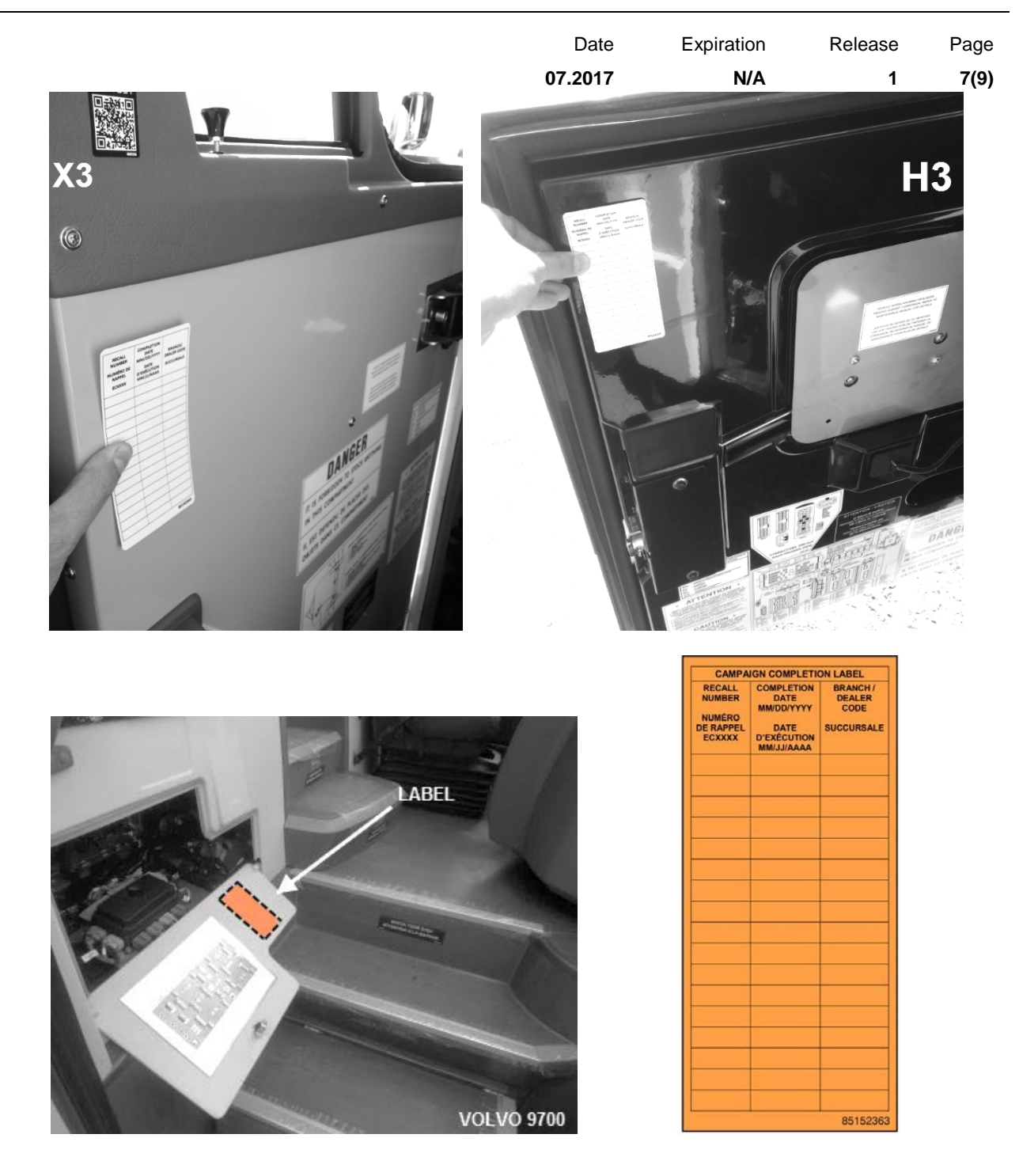

### NOTE

A Certificate of Emissions Recall Completion is also provided <u>at the end of this bulletin</u>. Fill in the appropriate information and give the certificate to the customer/owner of the vehicle.

|                        | Date    | Expiration | Release | Page |
|------------------------|---------|------------|---------|------|
| / /                    | 07.2017 | N/A        | 1       | 8(9) |
| PARTS / WASTE DISPOSAL |         |            |         |      |

Discard waste according to applicable environmental regulations (Municipal/State[Prov.]/ Federal)

### WARRANTY

This modification is covered by Prevost's normal warranty. We will reimburse you 3/4 hour (0.75) of labor upon receipt of a warranty claim. Please submit claim via our Online Warranty System, available at <u>www.prevostcar.com</u> (under Service \ Warranty section). Use Claim Type: "Bulletin/Recall" and select "Warranty Bulletin EC0016A ".

#### OTHER

| VBC Bulletin | N/A     | Access all our Service Bulletins on                               |
|--------------|---------|-------------------------------------------------------------------|
| Fail Code    | 06.27-2 | http://techpub.prevostcar.com/en/                                 |
| Defect Code  | 49      | or scan the QR-Code with your smart phone.                        |
| Syst. Cond   | R       | "ADD" in the subject to receive our warranty bulletins by e-mail. |
| Causal Part  | 3092091 |                                                                   |

Prevost engages in a continuous program of testing and evaluating to provide the best possible product. Prevost, however, is not committed to, or liable for updating existing products.

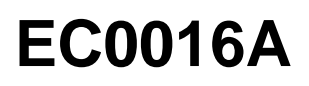

| Date    | Expiration | Release | Page |
|---------|------------|---------|------|
| 07.2017 | N/A        | 1       | 9(9) |

### CERTIFICATE OF EMISSIONS RECALL COMPLETION (should be kept in vehicle).

| License Number N                 | lake Year Model                             | Body Type Ve      | hicle Identification Number      |
|----------------------------------|---------------------------------------------|-------------------|----------------------------------|
| Manufacturer:                    |                                             |                   |                                  |
| manufacturer.                    | Recall N                                    | lumber:           |                                  |
| The above desc<br>Related Recall | ribed vehicle has b<br>hat is listed above. | een repaired, mo  | odified to address the Emissions |
| Branch/Dealer's                  | A                                           | ddress, City, Sta | ate/Province                     |
|                                  |                                             |                   |                                  |
| Authorized Sigr                  | ature                                       |                   |                                  |
| x                                |                                             |                   |                                  |